<Tylko w modelu z wyjmowanym dyskiem SSD>

# Podłączanie/odłączanie dysku SSD

Dysk SSD można wymienić.

### WAŻNA UWAGA

- Przed odłączeniem dysku SSD utwórz kopię zapasową wszystkich ważnych danych.
- Dysk SSD należy podłączać/odłączać ostrożnie, ponieważ jest bardzo wrażliwy na wstrząsy. Należy pamiętać, że elektryczność statyczna może niekorzystnie wpłynąć na niektóre podzespoły wewnętrzne.
- 1. Wyłącz komputer i odłącz zasilacz sieciowy.
  - Nie używaj trybu uśpienia ani hibernacji.
    - Aby wyłączyć komputer, należy wykonać poniższe czynności.
      - 1. Kliknij (Start) [Settings] [System] [Recovery].
      - 2. Kliknij [Restart now] w "Advanced startup".
      - 3. Kliknij [Restart now] na ekranie "We'll restart your device so save your work".
      - 4. Kliknij [Turn off your PC].

#### 2. <Dotyczy tabletu> Odwróć tablet.

Należy się upewnić, że pod tabletem nie znajdują się żadne obce przedmioty.

- 3. Wyjmij akumulator. ( 🕈 Wymiana akumulatorów)
- 4. Podłącz/odłącz dysk SSD.
  - Aby odłączyć
    - Przesuń zatrzask dysku SSD (A) aż pomarańczowe oznaczenie pojawi w miejscu wskaźnika (B). Pokrywa pokrywę blokady dysku SSD jest odblokowana.
    - 2. Otwórz pokrywę blokady dysku SSD (C).
    - 3. Unieś dysk SSD (D) i wyciągnij go z gniazda.

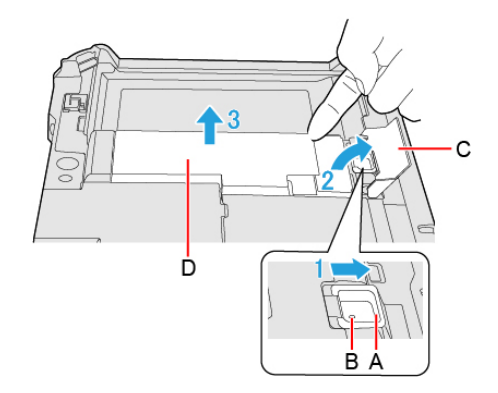

Aby podłączyć

1. Włóż wystającą część (E) dysku SSD do części (F) i przymocuj dysk, obniżając go aż do kliknięcia.

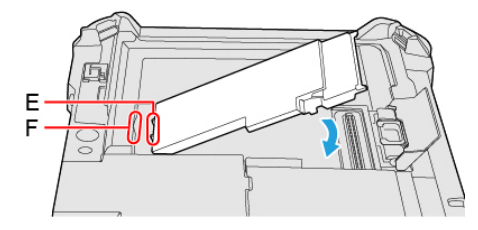

- 2. Zamknij pokrywę blokady dysku SSD (G).
- 3. Przytrzymując pokrywę blokady dysku SSD (G), przesuń zatrzask dysku SSD (H), aż pomarańczowe oznaczenie zniknie w miejscu wskaźnika (I).

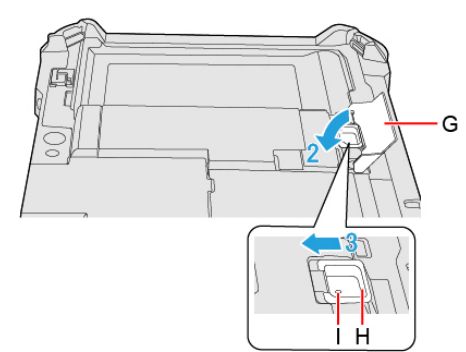

5. Włóż akumulator.

#### WAŻNA UWAGA

- Upewnij się, że zatrzask dysku SSD jest bezpiecznie zamknięty, aby dysk SSD nie wypadł podczas przenoszenia komputera.
- Pamiętaj o podłączeniu dysku SSD w celu użycia.

#### UWAGA

• Korzystając z [Information Menu] w programie Setup Utility, możesz sprawdzić, czy dysk SSD jest rozpoznawany. Jeśli dysk SSD nie został rozpoznany, wyłącz komputer i włóż dysk ponownie.

## Usuwanie danych z dysku SSD

Przed wyjęciem dysku SSD możesz wymazać dane.

1. Wybierz opcję [Start "Secure Wipe"] w podmenu [Secure Wipe] w menu [Security] programu Setup Utility.